# WIOA Follow Up Email Steps

After submitting the online request form, read the below steps to update your Employ Florida account with all required elements: registration, resume, background wizard, work analyzer, and copies of your ID and social security card.

When completed, contact your nearest center.

#### **Step 1: Complete Employ Florida Registration**

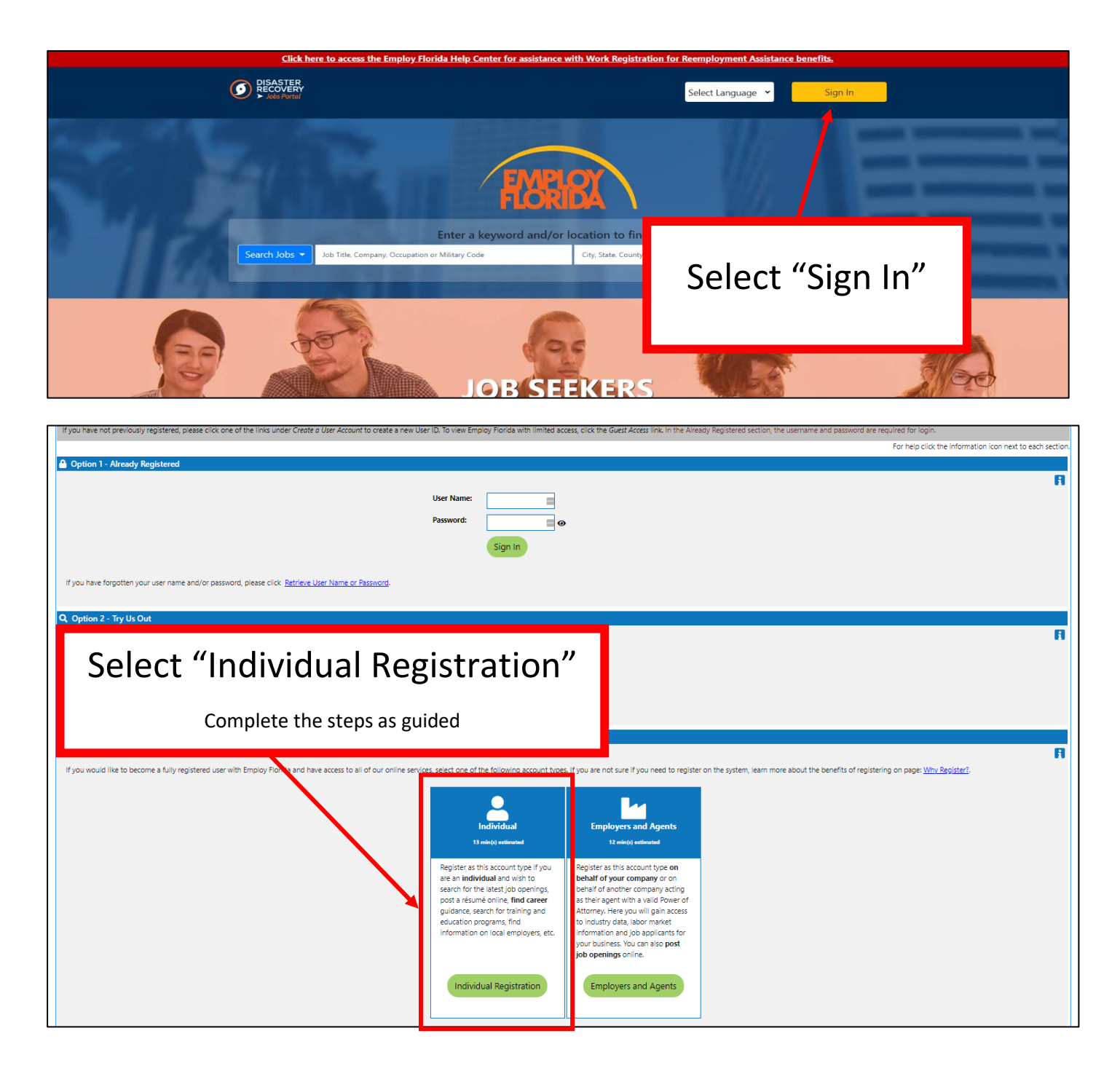

### Step 2: Upload or Create a Resume

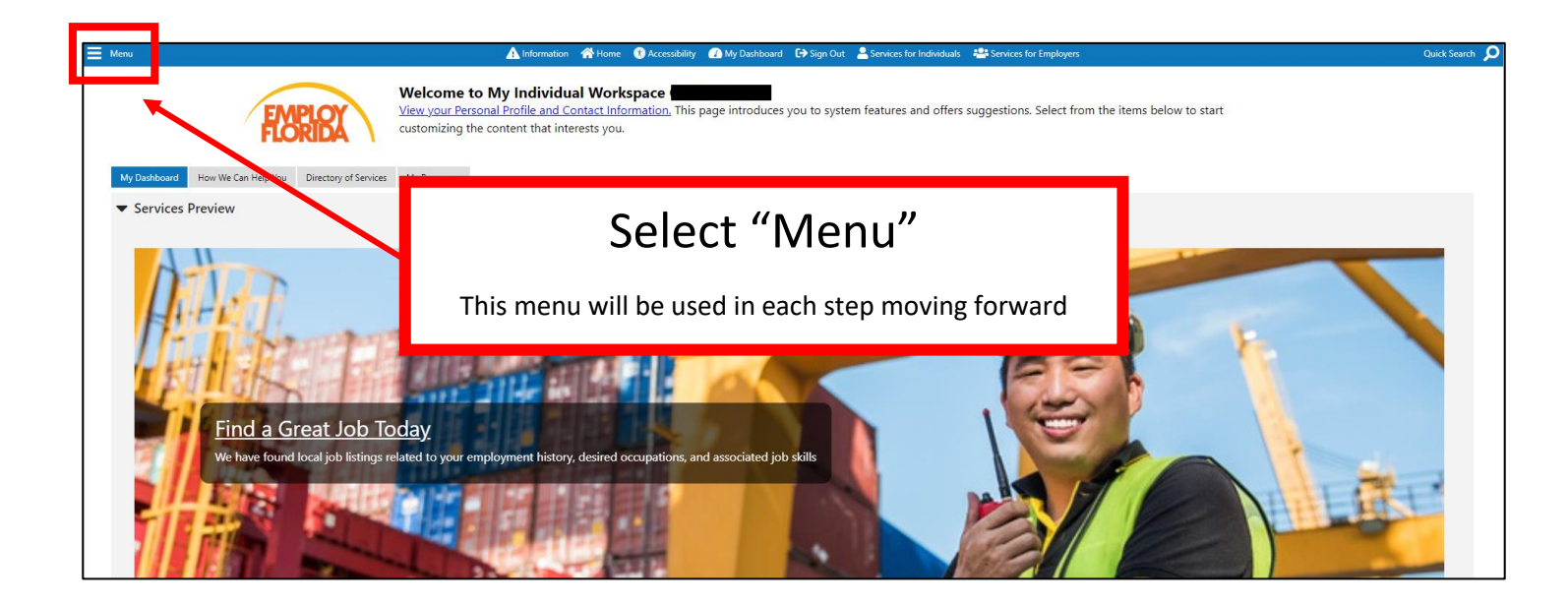

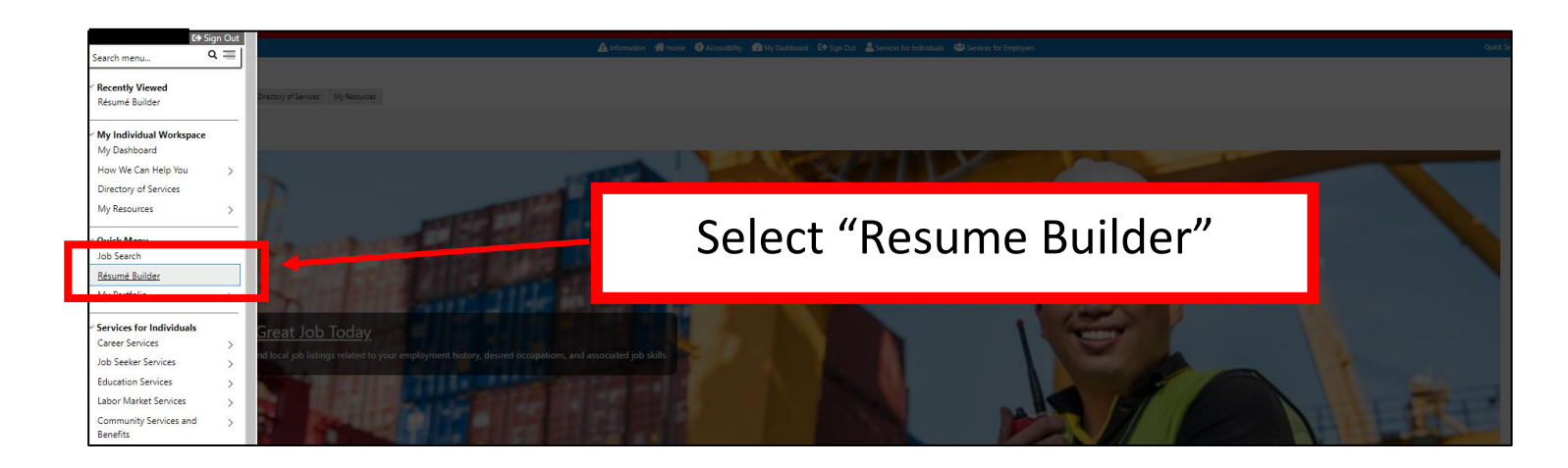

| Totisard     Tedroslay     Notois                                                                                                    |                  |                                                                               |        |  |  |  |
|----------------------------------------------------------------------------------------------------|------------------|-------------------------------------------------------------------------------|--------|--|--|--|
| <ul> <li>□ Multise</li> <li>□ Continuinations Partie</li> <li>□ Massess</li> <li>□ Contractionations</li> <li>□ Contractionations</li> <li>□ Contractions</li> <li>□ Extensionations</li> <li>□ Subscriptions</li> <li>□ Subscriptions</li> <li>□ Subscriptions</li> <li>□ Subscriptions</li> </ul>                                                                                     |                  | Select "Create" or<br>"Upload"                                                |        |  |  |  |
| Résumés                                                                                                    | Job Applications | Online Application                                                            | Opidad |  |  |  |
| Select an option from the pulldown below to show either your active, expired, partially completed or deleted résumés or all résumés regardless of their status: Note: Résumés that have not been modified in over 180 days are set to Expired and are not displayed to employers. Click the Reactivate All Expired Résumés link to update all your résumés to today View active résumés |                  | Feel free to create a new one using this tool or upload an existing resume    |        |  |  |  |
|                                                                                                    |                  | 0 of 0<br>Create new Résumé<br>Upload Résumé<br>Tips on perpading your résumé |        |  |  |  |
|                                                                                                    |                  | Select another Job Seeker Service                                             |        |  |  |  |
| We value your input, did you find what you were looking for?                                                                                                    |                  |                                                                               |        |  |  |  |

#### Step 3: Complete Background Wizard

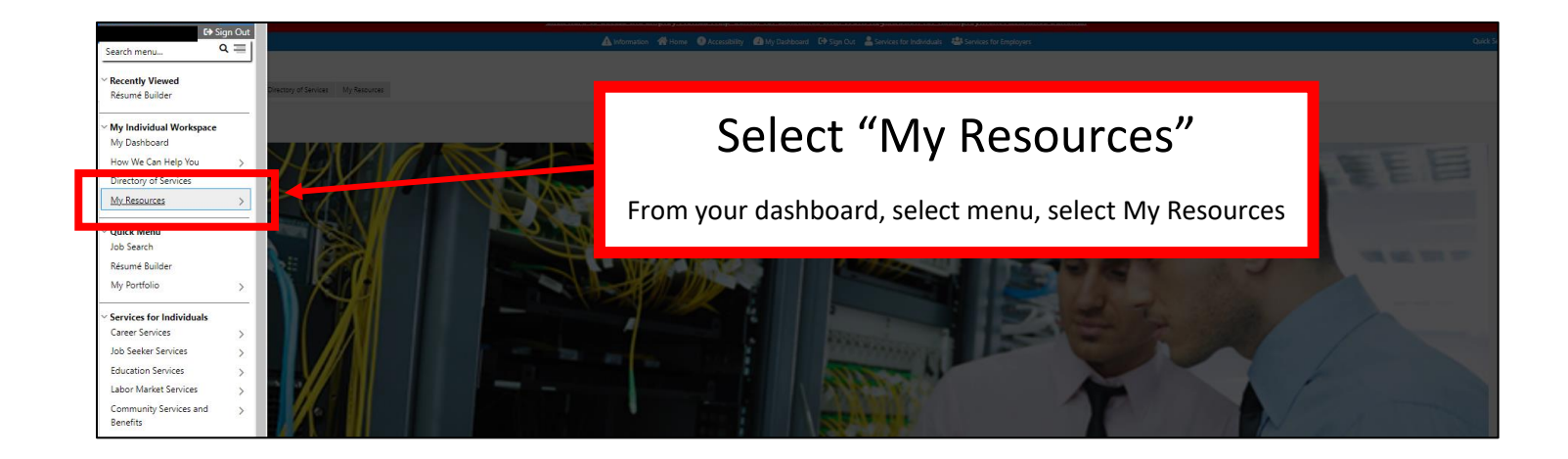

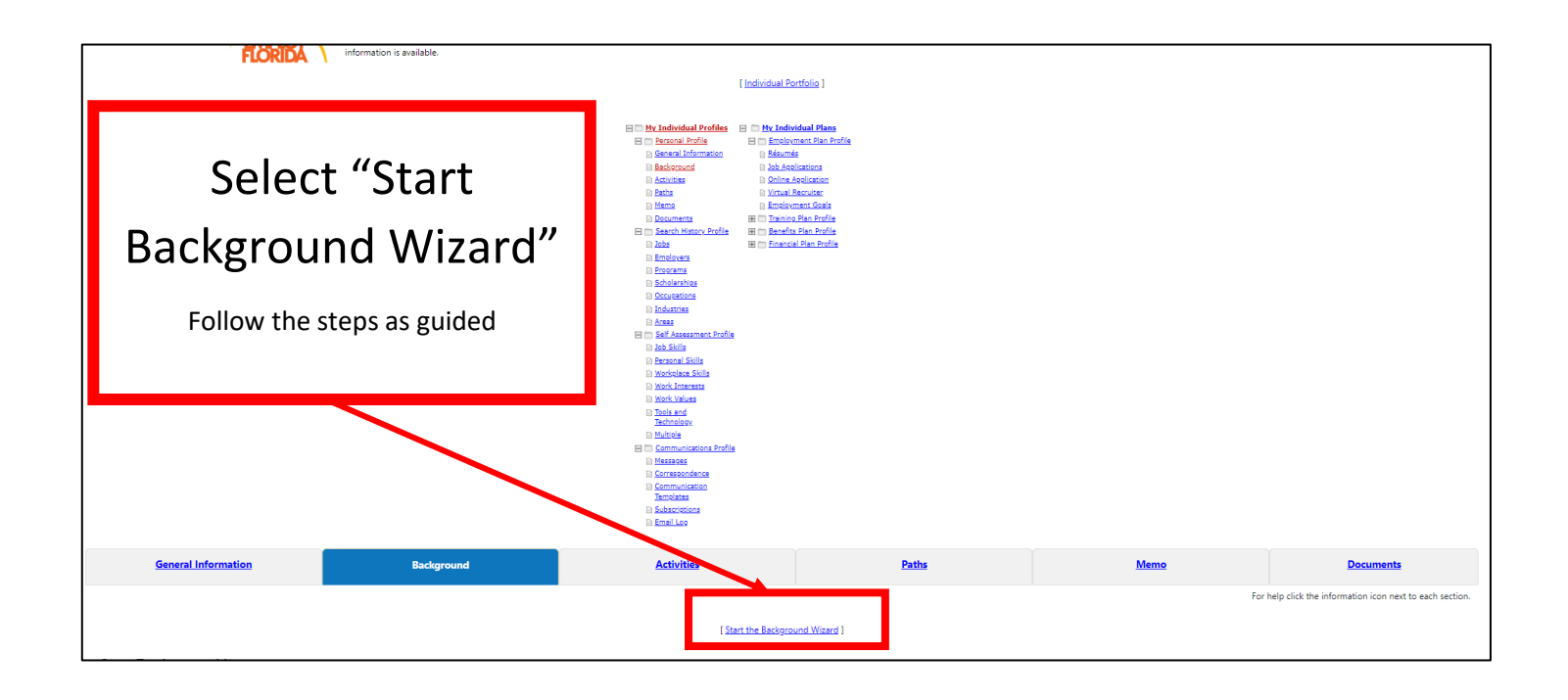

#### **Step 4: Complete Work Interest Analyzer**

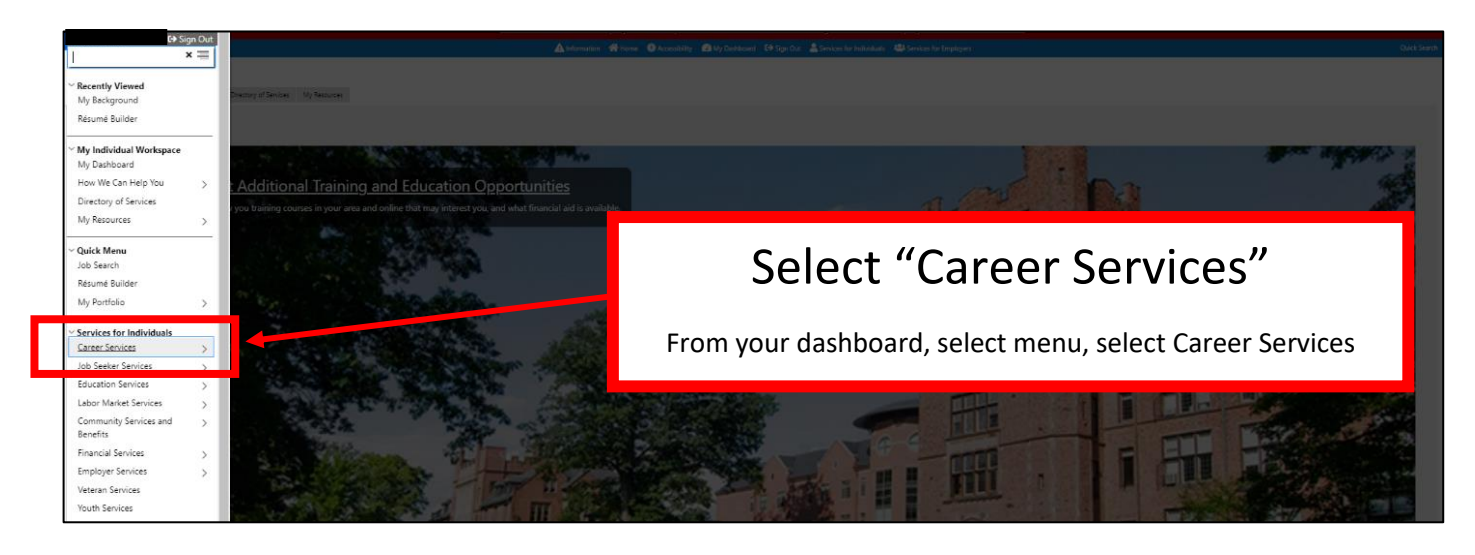

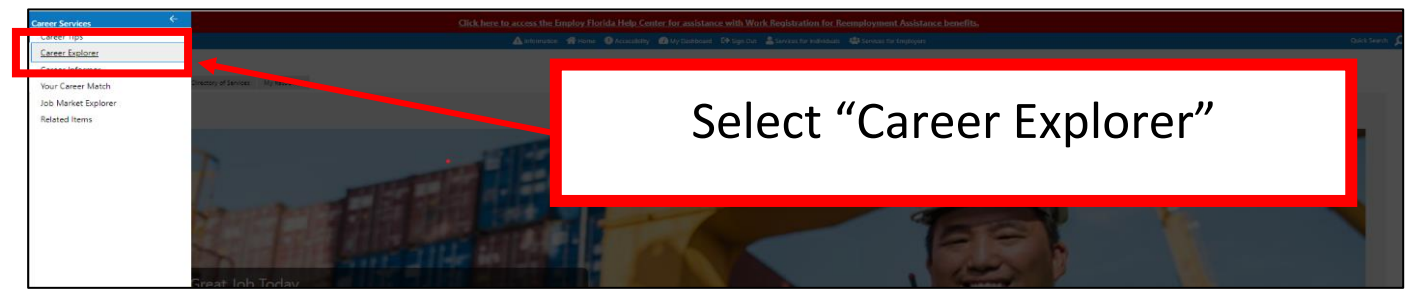

|        | Click here to access the Employ Florida Help Center for assistance with Work Registration for Reemployment Assistance benefits.                                                                                                    |   |  |  |  |
|--------|----------------------------------------------------------------------------------------------------|---|--|--|--|
| - Menu | Num         A biometron         A local state         A local state |   |  |  |  |
|        | Match Your Skills - Identify the skills that you have and match them with a career or occupation that suits you. Then review the<br>Match Your Work Interests - En or skills that you have and find exciting and view occupations that will is<br>Match Your Work Veldes - Find occupations that are in line with your work valids to your core tigt of work task. You can the<br>Match Your Work Veldes - Find occupations that are in line with your work valids to your core tigt of work task. You can the<br>Match Your Occupations that are in line with your unot valids to your current of previous occupation based on the required know<br>Match Your Occupations that are similar to your current or previous occupation based on the required know<br>Career Ladder - See how people in your chosen occupation limb the career ladder. Find the occupations tobaseders more to                                                                                                    | ζ |  |  |  |
|        | Select another Career Service We value your input did you find what you were looking for?                                                                                                    |   |  |  |  |

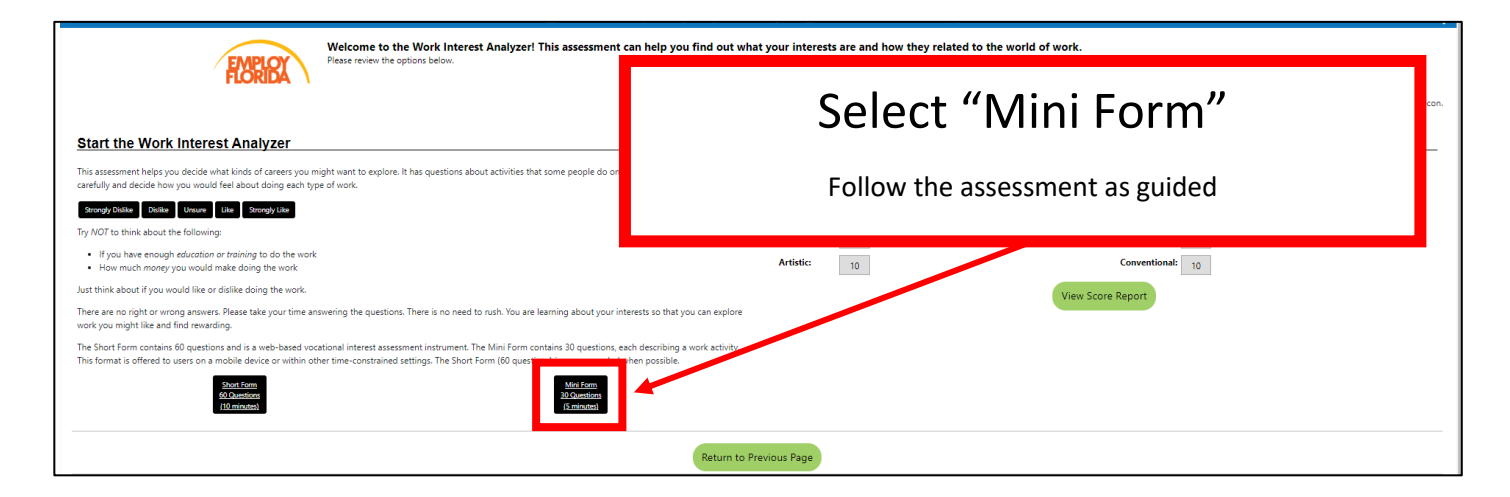

## Step 5: Upload ID and Social Security Card

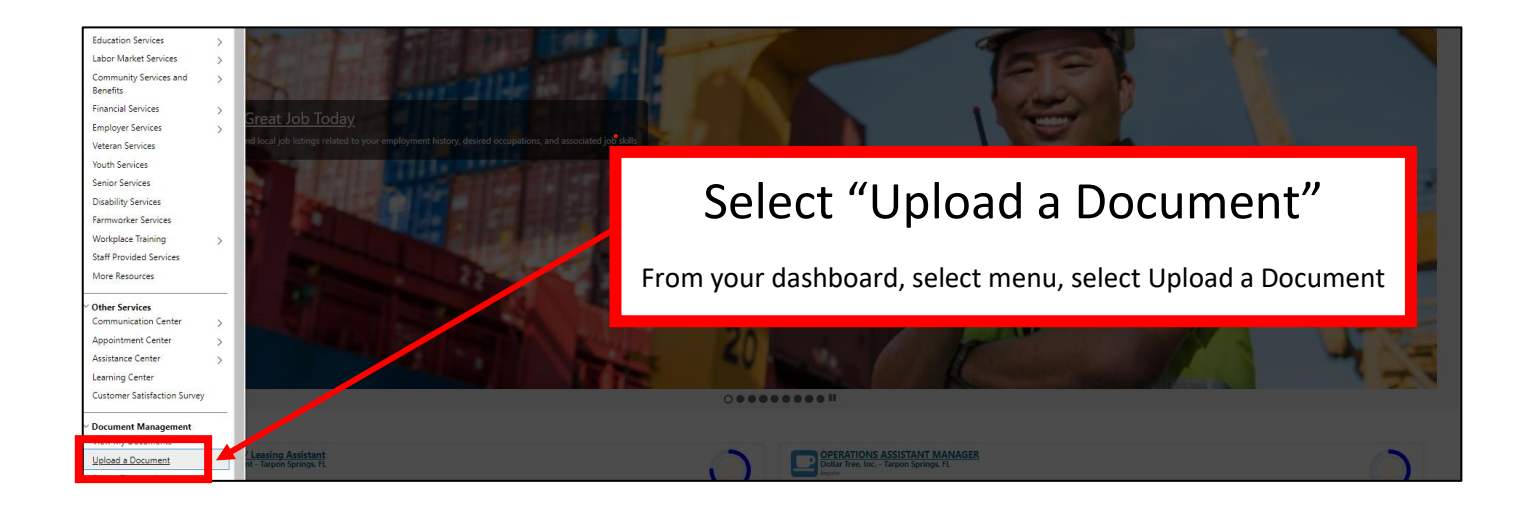

| E Menu                                                                                                    | ▲ Notwardon ● House ● Accusable ● Accusable ● Syn Dir ▲ Series for Indidate ● Series for Engineer | Quick Search 🔎                       |  |  |  |
|----------------------------------------------------------------------------------------------------|---------------------------------------------------------------------------------------------------|--------------------------------------|--|--|--|
| FLORIDA                                                                                                    |                                                                                                   |                                      |  |  |  |
| • Indicates required fields.<br>Document Information Follow steps for both ID and Social Security Card                            |                                                                                                   | For help click the information icon. |  |  |  |
| Document None Selected                                                                                                    | 1. Leave Document Description as "None Selected"                                                  |                                      |  |  |  |
| *Document Tags: Do not enter Personal Identifiable Information<br>Keywords that will (PII) into this field.<br>be indexed with ID | 2. Type tags to match the document you upload (ID or Social Security Card)                        |                                      |  |  |  |
| uns attachment.                                                                                                    | 3. Click Attach a Document                                                                        |                                      |  |  |  |
| Attach Document                                                                                                    | 4. Click "save" at the bottom                                                                     |                                      |  |  |  |
| Select File                                                                                                    |                                                                                                   | Supported File Format                |  |  |  |
| Multiple documents can be uploaded simultaneously, but must be selecte one-by-one.                                                | Save Cancel                                                                                       |                                      |  |  |  |
| Return to Previous Page                                                                                                    |                                                                                                   |                                      |  |  |  |
|                                                                                                    | We value your input, did you find what you were looking for?                                      |                                      |  |  |  |